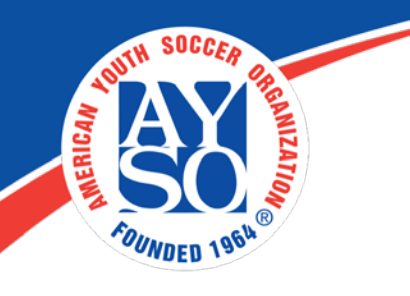

## How to accept Cash/Check payments with an Corporate Amex Credit Card

A parent needs to go through the whole application and leave it pending in the cart. Then a Region Admin (RC) can come in and make the payment for the \$17.50 with an AMEX Corporate card and mark the regions fees as paid with cash or check.

1. Go to "**Common**" then "**Search & Manage Users**". Find the families account.

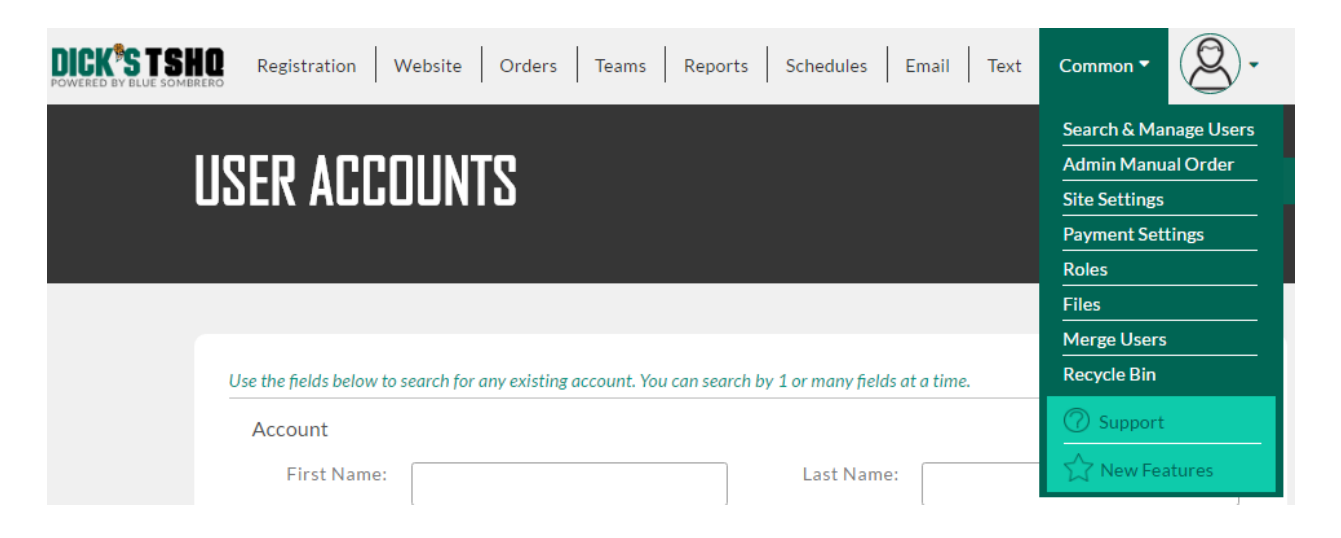

2. Once the account has been found, click "Manage Accounts" then "View Accounts".

| (Primary User)      |                 | Manage Accounts 👻        | Register Now |
|---------------------|-----------------|--------------------------|--------------|
| Customer Datalls    |                 | View Account             |              |
| Customer Details    |                 | Authorize/Unauthorize Us | er           |
| Site Security Role: | Additional Cont | Update Password          |              |
| Username:           | Created D.      | Update Role/Permission   |              |
| Email:              | Telepho         | ne: I                    |              |
| Secondary Email:    | Cell Pho        | ne: 1                    |              |

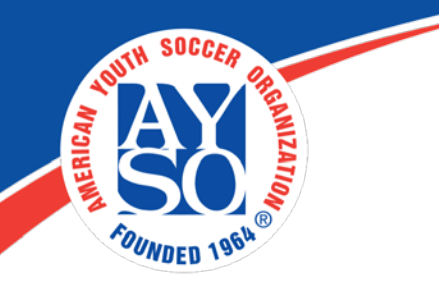

3. Now go to the cart on the top right corner next to the "**Register** Now" button.

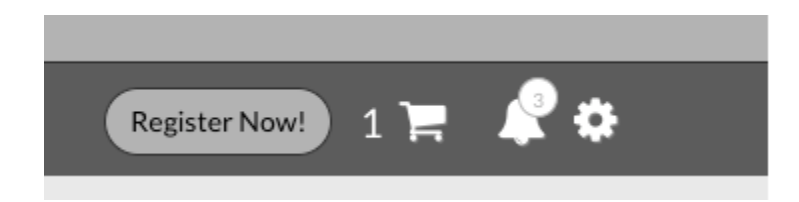

4. Next you will see a cart summary, click "**Continue**".

| Cart Summary              |                                                            |
|---------------------------|------------------------------------------------------------|
| *Available cart items.    |                                                            |
| 2017 Fall Core            | B-08U (Birth Marcelo<br>Year 2010-<br>2011) Marcelo Romero |
|                           | 122.50                                                     |
| Division Price            | \$ 122.50                                                  |
| AYSO Membership Fee       | \$ 17.50                                                   |
|                           |                                                            |
|                           | Subtotal: \$ 140.00                                        |
| AB OUT SSL C ERTIFIC ATES |                                                            |

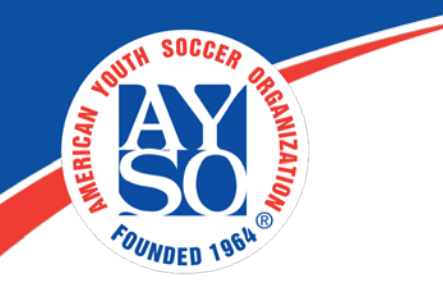

5. The Player "**Program Information**" will appear. Click "**Continue**" at the bottom of the screen.

| Program Information needed         | or Caleigh Holland                             | Cart Summary        | 2       |
|------------------------------------|------------------------------------------------|---------------------|---------|
|                                    |                                                | Registration:       | \$17.50 |
| Emergency Contact First<br>Name*   | Lacey                                          | Cart Subtotal:      | \$17.50 |
| Emergency Contact Last<br>Name*    | Fleeman                                        | 🛱 View My C         | art     |
| Emergency Contact Phone<br>number* | 479 856 4072                                   | Norton<br>Secured   |         |
| 2017 Fall Core                     | U10-CoEd (8, 9), U10-G (8 & 9) Caleigh Holland | powered by Symantec |         |

6. Admin adjust the "Paid in Full" field to \$17.50 as the amount they want to put on the Amex Credit Card and click "**Continue**".

| Registration Summ | ary            |                 |                     |         | Order Summary            |             |
|-------------------|----------------|-----------------|---------------------|---------|--------------------------|-------------|
| 21                | 2017 Fall Core | V10-CoEd (8, 9) | Caleigh Holland     |         | Registration<br>Subtotal | \$<br>17.50 |
| Payment Options:  |                |                 | Registration Break  | lown:   | Total                    | \$<br>17.50 |
| PAY IN FULL       | \$ 17.50       | ✓ SELECTED      | Division Price      | \$0.00  | Due Today                | \$<br>17.50 |
|                   | ф              |                 | AYSO Membership Fee | \$17.50 | Open Balance             | \$<br>0.00  |
|                   |                |                 | Subtotal            | \$17.50 | VERIFY                   |             |
|                   |                |                 | Remove from c       | art     | Norton<br>SECURE         |             |

7. Once you do this, go through and enter the credit card information and complete check out. You will now have a new order from the "Orders" tab, that is pending.

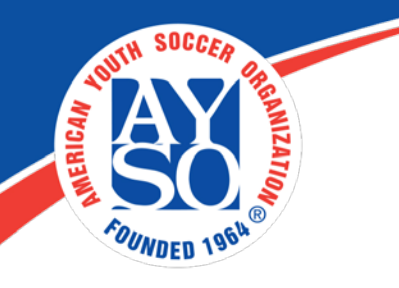

To update the system with payments they have accepted in cash/check, first, click on "**Orders**" on your tool bar.

|--|

8. You will now see the "Manage Orders" screen.

\*\* Make sure to check the box in the upper right corner to "Only show Open Orders".

| All Orders |        |   | Only Display Open Orders |
|------------|--------|---|--------------------------|
| ٩          | Search | ~ | Export Table             |

9. Search for the specific order. **\*\*** You can also filter to narrow down the search.

| ANAGE      | ORDE            | RS                |                 |                 |                                                               |                                                                                                    |                                      |
|------------|-----------------|-------------------|-----------------|-----------------|---------------------------------------------------------------|----------------------------------------------------------------------------------------------------|--------------------------------------|
| Il Orders  | Balance Stateme | ents Payme        | ent Plans 👻     | Admin Manu      | al Order                                                      |                                                                                                    |                                      |
|            |                 |                   |                 |                 |                                                               |                                                                                                    |                                      |
| All Orders |                 |                   |                 |                 |                                                               | Only D                                                                                               | Display Open Order                   |
| Q          |                 |                   |                 |                 | Se                                                            | arch 💌 🕞                                                                                             | oport Table                          |
|            |                 |                   |                 |                 |                                                               |                                                                                                    |                                      |
|            |                 |                   |                 |                 |                                                               |                                                                                                    |                                      |
| Order# 👻   | Order Date      | Account -<br>Name | Order<br>Amount | Open<br>Balance | Payment<br>Status                                             | Payment                                                                                              |                                      |
| Order# 👻   | Order Date      | Account Name      | Order<br>Amount | Open<br>Balance | Payment<br>Status<br>Pending                                  | Payment  Payment Status Pending Completed                                                            | Manage                               |
| Order# 👻   | Order Date      | Account Name      | Order<br>Amount | Open<br>Balance | Payment<br>Status<br>Pending<br>Pending                       | Payment Status Payment Status Pending Completed Cancelled Failed                                     | Manage                               |
| Order # 👻  | Order Date      | Account -<br>Name | Order<br>Amount | Open<br>Balance | Payment<br>Status<br>Pending<br>Pending<br>Pending            | Payment Status<br>Pending<br>Completed<br>Cancelled<br>Failed<br>Filter Clear Filter<br>None         | Manage<br>Manage<br>Manage           |
| Order # 👻  | Order Date      | Account Name      | Order<br>Amount | Open<br>Balance | Payment<br>Status<br>Pending<br>Pending<br>Pending<br>Pending | Payment Status<br>Pending<br>Completed<br>Cancelled<br>Failed<br>Filter Clear Filter<br>None<br>None | Manage<br>Manage<br>Manage<br>Manage |

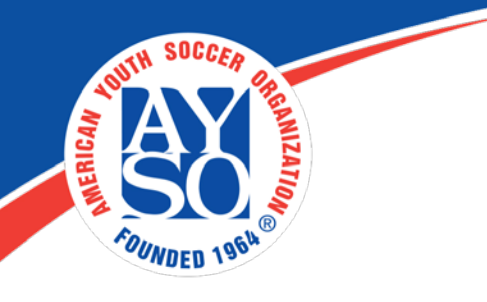

10. Click on "Manage" next to the order to update the payment status.

| Order # 👻 | Order Date | • | Account -<br>Name | Order<br>Amount | • | Open<br>Balance | • | Payment<br>Status | Payment<br>Method | *      |   |
|-----------|------------|---|-------------------|-----------------|---|-----------------|---|-------------------|-------------------|--------|---|
|           |            |   |                   |                 |   |                 |   | Pending           | None              | Manage | * |

11. You will see the following screen. Click on "Received Payments" to accept payment.

| Order Status:     Order Amount:     Payment Amount:     Payment Amount:     \$0.00       Dorder Details:     Item Price     Payment     Balance       1     Edit     x Cancel Registra       Payments     Receive Payment                  | Date Amo       | unt           | Method | Status | Subscription |       | Item                  |
|----------------------------------------------------------------------------------------------------|----------------|---------------|--------|--------|--------------|-------|-----------------------|
| Order Status:       Order Amount:       Order Amount:         Billing Details       Print Page       Order Amount:       \$0.00         Order Details:       Item Price       Payment Balance         1       Edit       x Cancel Registra | Payments       |               |        |        |              |       | Receive Payment       |
| Order Status:       PENDING       Billing Details       Print Page       Order Amount:       Payment Amount:       \$0.00       Total Due:                                                                                                 | 1              |               |        |        | 1            | Edit  | × Cancel Registration |
| Order Status: PENDING Billing Details Print Page Order Amount: \$0.00 Total Due:                                                                                                    | 1 (1111)       | - / skitchers |        |        | Item Price   | Paym  | ent Balance           |
| Order Status:<br>PENDING<br>Billing Details Print Page Order Amount: \$0.00<br>E 1.15                                                                                                    | Order Details: |               |        |        | Iotal Due:   |       |                       |
| Order Status:<br>PENDING<br>Rilling Dotails<br>Right Rase                                                                                                    | Bining Decans  | Find          | age    |        | Payment Am   | ount: | \$0.00                |
| Order Status:                                                                                                    | PENDING        | Print P       | inco i |        | Order Amou   | nt:   | 100000                |
|                                                                                                    | Order Status:  | fitteni       | #11    |        | 121-122-121  |       |                       |
|                                                                                                    |                |               |        |        |              |       |                       |

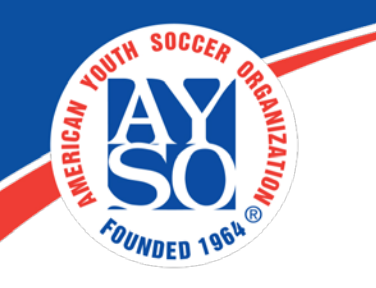

12. In the Payment Options for Registration section, enter the amount you received for the order. \*Note: If the order has multiple players associated with it, then you can divide the received payment among the players however you like.

| Payment Options for Registrations |   |                |                              |               |                 |  |  |  |
|-----------------------------------|---|----------------|------------------------------|---------------|-----------------|--|--|--|
|                                   | 1 | 2017 Fall Core | G-16U (Birth year 2002-2003) | Ariel Naranjo |                 |  |  |  |
| Amount                            |   | Balance Amount | Payment Options              |               |                 |  |  |  |
| \$155.00                          |   | \$137.50       | 137.50                       |               |                 |  |  |  |
|                                   |   |                |                              |               | Total: \$137.50 |  |  |  |

13. Scroll down and select the appropriate **Payment Type**. **\*Note: If you received a check, then the Reference/Memo section is a good place to put the check number and any other notes.** 

| Registration Payment Information |                          |  |  |  |
|----------------------------------|--------------------------|--|--|--|
| Payment Method*                  | Credit Card 🛞 Check/Cash |  |  |  |
| Payment Amount*                  | \$137.50                 |  |  |  |
| Total Payment                    | \$137.50                 |  |  |  |
| Open Balance                     | \$0.00                   |  |  |  |
| Reference/Memo                   |                          |  |  |  |
| Email Confirmation*              | e Yes No                 |  |  |  |

14. Select either Yes or No for the Email Confirmation option (this will be sent to the account holder's primary email address).

15. Click Submit.

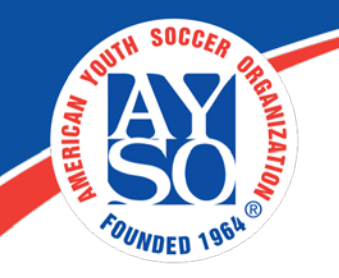

If you do need further assistance please call the Blue Sombrero Support Center at <u>866-258-3303</u>. Or you can also send an email to <u>support@bluesombrero.com</u>.